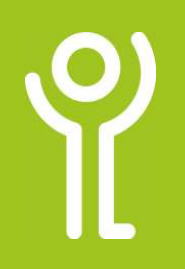

## How do I restore an older version of a file?

There may be occasions when you save changes to a file and wish you hadn't! Word may still have a previous version of your file available. If not, contact ICT, we may be able to retrieve it from a backup. See the 'File Explorer - Lost/Deleted Files' for more information.

- 1. Open the document.
- 2. Click File.
- 3. Click Info.
- Click 'Version History' to display the 'Version History' pane.

Home
New
Open
Protect Workbook
Chrol what types of changes people ca
Workbook
Save
Save
Swe As
Print
Share
Export
Close
Description
Version History
Version History
Version History
Version History
Version History
Version History
Version History
Version History
Version History
Version History
Version History
Version History
Version History
Version History
Version History
Version History
Version History
Version History
Version History
Version History
Version History
Version History
Version History
Version History
Version History
Version History
Version History
Version History
Version History
Version History
Version History
Version History
Version History
Version History
Version History
Version History
Version History
Version History
Version History
Version History
Version History
Version History
Version History
Version History
Version History
Version History
Version History
Version History
Version History
Version History
Version History
Version History
Version History
Version History
Version History
Version History
Version History
Version History
Version History
Version History
Version History
Version History
Version History
Version History
Version History
Version History
Version History
Version History
Version History
Version History
Version History
Ver

Version History

Modified by: Grant Ford

Modified by: Grant Ford

Open version Modified by: Grant Ford

Open version

Modified by: Grant Ford

Open version

Open version

26 July 2021

21 July 2021

Modified by: Grant Ford

02 August 2021

5. Click 'Open Version' next to the version of the file you wish to view.

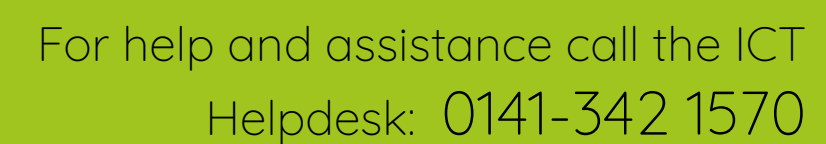

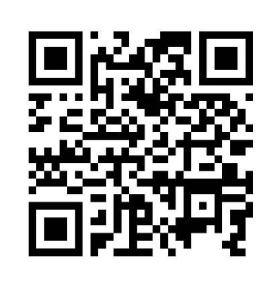

Available during office hours. For critical support at other times refer to the out-of-hours phone list.

08:33

08:26

10:56

10:44

11:43

Part of the 'How do I...' series of helpsheets. For more, visit ictsupport.key.org.uk

Created by ICT@Key. Copyright © August 2021, all rights reserved. Key is a name used by Key Housing Association Ltd, a charity registered in Scotland, charity number SC006652.

## How do I close the 'Version History' pane?

1. Click the cross in the panes top right hand corner.

| Version History          | - (   | × |
|--------------------------|-------|---|
| 02 August 2021           |       | - |
| A Modified by Grant Ford | 09-33 |   |